# Tuto : Comment filtrer les profils des parrains/marraines

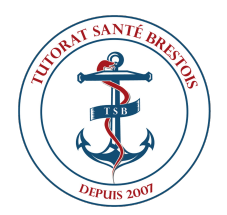

## Site du tutorat > L.AS > Parrainage L.AS

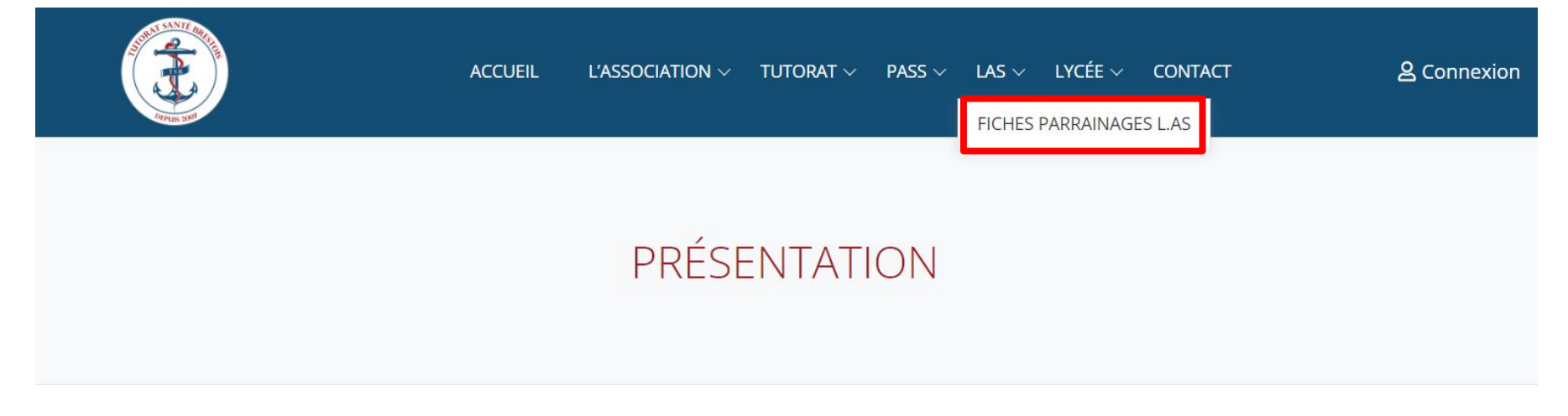

Le Tutorat Santé Brestois est une association étudiante gérée par les étudiants des filières médecine, maïeutique, dentaire et métiers de la rééducation, à destination des PASS et LAS de Brest.

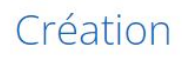

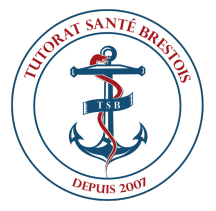

## Cliquez sur "Tableau LAS"

#### PARRAINAGE L.AS

Sur cette page, vous pourrez trouver les fiches parrainages L.AS.

Un tableau a été créé afin que vous puissiez trouver plus facilement un parrain/marraine qui vous correspond. Pour cela, vous pouvez **utiliser les filtres** en haut des colonnes. **Un tutoriel est disponible** afin de vous expliquer la marche à suivre pour utiliser les filtres.

|              | Tutoriel |             |
|--------------|----------|-------------|
| Tableau L.AS |          | Fiches L.AS |

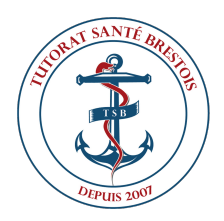

#### Vous arrivez sur ce tableau

⊞

Δ1

Profil des parrains L.AS 🔝 🛠 🙆 🗠 Enregistré dans Drive

Fichier Édition Affichage Insertion Format Données Outils Aide

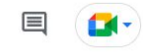

➡ ▼ - 100% - ③ Lecture seule -- fx Nom prénom

|    | Jet 1 second second  |                  |                                    |                  |                             |                                    |                 |
|----|----------------------|------------------|------------------------------------|------------------|-----------------------------|------------------------------------|-----------------|
|    | А                    | В                | с                                  | D                | E                           | F                                  | G               |
| 1  | Nom prénom           | Filière en santé | Licence LAS                        | UE DS à passer ? | Du genre stressé?           | Assiduité aux cours                | Lieu de travail |
| 2  | 1. DUBOT Maëlle      | Maïeutique       | Sciences de la vie (BCMP) 120 ECTS | NON              | Oui mais sans être parasite | Parfois, seulement si intéressé(e) | BU et chez soi  |
| 3  | 2. D'ARIO Lisa       | Médecine         | Sciences de la vie (BCMP) 120 ECTS | NON              | Surtout proche des exams    | Quasiment tout le temps            | BU et chez soi  |
| 4  | 3. Herrou Maxime     | Médecine         | Sciences de la vie (BCMP) 120 ECTS | NON              | Surtout proche des exams    | Parfois, seulement si intéressé(e) | Chez soi        |
| 5  | 4. LE COZ Emma       | Maïeutique       | Sciences de la vie (BCMP) 120 ECTS | NON              | Oui mais sans être parasite | Quasiment tout le temps            | Chez soi        |
| 6  | 5. Capucine Godart   | Médecine         | Sciences de la vie (BCMP) 120 ECTS | NON              | Surtout proche des exams    | Quasiment tout le temps            | Chez soi        |
| 7  | 6. BERGAMINI Noemy   | Médecine         | Chimie 120 ECTS                    | OUI              | Pas du tout !               | Tout le temps                      | Chez soi        |
| 8  | 7. SOULARD Camille   | Odontologie      | Sciences de la vie (BCMP) 120 ECTS | NON              | Surtout proche des exams    | Parfois, seulement si intéressé(e) | Chez soi        |
| 9  | 8. Karbal Samy       | Médecine         | Sciences pour l'ingénieur 120 ECTS | NON              | Surtout proche des exams    | Tout le temps                      | BU et chez soi  |
| 10 | 9. Blanquet Léa      | Médecine         | Lettres modernes 120 ECTS          | NON              | Oui mais sans être parasite | Tout le temps                      | BU et chez soi  |
| 11 | 10. Tanguy Valentin  | Médecine         | Chimie 120 ECTS                    | NON              | Extrêmement                 | Tout le temps                      | BU et chez soi  |
| 12 | 11. Wierzbicki Danka | Médecine         | Sciences de la vie (BCMP) 120 ECTS | NON              | Surtout proche des exams    | Quasiment tout le temps            | Chez soi        |
| 13 | 12. Allio Lorine     | Pharmacie        | Sciences de la vie (BCMP) 120 ECTS | NON              | Surtout proche des exams    | Quasiment tout le temps            | BU              |
| 14 | 13. LOARER Valentin  | Médecine         | Sciences de la vie (BCMP) 60 ECTS  | OUI              | Surtout proche des exams    | Tout le temps                      | Chez soi        |
| 15 | 14. FABRE Maiwenn    | Médecine         | Sciences de la vie (BCMP) 60 ECTS  | OUI              | Surtout proche des exams    | Tout le temps                      | Chez soi        |
| 16 | 15. Lecomte Alice    | Médecine         | Sciences de la vie (BCMP) 120 ECTS | NON              | Pas du tout !               | Jamais !                           | Chez soi        |
| 17 | 16. Constance Masson | Pharmacie        | Sciences de la vie (BCMP) 120 ECTS | OUI              | Surtout proche des exams    | Parfois, seulement si intéressé(e) | Chez soi        |
| 18 | 17. Yaëlle Hoez      | Médecine         | Chimie 120 ECTS                    | NON              | Extrêmement                 | Quasiment tout le temps            | Chez soi        |
| 19 | 18. Randon Emma      | Médecine         | Sciences de la vie (BCMP) 120 ECTS | NON              | Surtout proche des exams    | Tout le temps                      | BU              |
| 20 | 19. Maugard Charles  | Odontologie      | Sciences pour l'ingénieur 120 ECTS | OUI              | Oui mais sans être parasite | Tout le temps                      | Chez soi        |
| 21 | 20. Louise Lescop    | Médecine         | Sciences de la vie (BCMP) 120 ECTS | NON              | Oui mais sans être parasite | Quasiment tout le temps            | BU et chez soi  |
| 22 | 21. Mahalingam Noah  | Médecine         | STAPS 120 ECTS                     | NON              | Surtout proche des exams    | Quasiment tout le temps            | Chez soi        |
| 23 | 22. Marion CLOIREC   | Médecine         | Sciences de la vie (BCMP) 120 ECTS | OUI              | Surtout proche des exams    | Parfois, seulement si intéressé(e) | BU              |
| 24 | 23. FLORENT Nathan   | Médecine         | Maths fondamentale 120 ECTS        | NON              | Oui mais sans être parasite | Parfois, seulement si intéressé(e) | Chez soi        |
| 25 | 24. Lemaire Sarah    | Médecine         | SVT-PC 60 ECTS                     | NON              | Extrêmement                 | Quasiment tout le temps            | BU et chez soi  |
| 26 | 25. Clara DERRIEN    | Pharmacie        | Sciences de la vie (BCMP) 120 ECTS | NON              | Surtout proche des exams    | Parfois, seulement si intéressé(e) | BU et chez soi  |

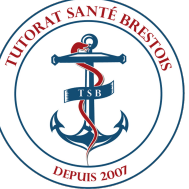

## Cliquez sur l'onglet filtre (en forme d'entonnoir), et sur "créer une vue filtrée temporaire"

| -  | Fichier Édition Affichag     | e Insertion F   | ormat Données C  | Dutils Aide                   |               |                  |                             |
|----|------------------------------|-----------------|------------------|-------------------------------|---------------|------------------|-----------------------------|
|    |                              | e seule 👻       |                  |                               |               |                  |                             |
| 1  | Créer une vue filtrée te     | emporaire       |                  |                               |               |                  |                             |
|    | Our in the last              |                 |                  | D                             | E             | F                | G                           |
| 1  | Supprimer toutes les v       | ues nitrees     | Mineure PASS     | Lieu de vie                   | Prépa ou tuto | Cours travaillés | Du genre stressé en PASS    |
| 2  | 1. Options de vue filtrée    | × 1             | L3S              | en appart seul                | Tuto          | Non              | Oui mais sans être parasite |
| 3  | 2.                           |                 | SVT-PC           | en appart seul                | Les deux      | Oui              | Oui mais sans être parasite |
| 4  | 3. En savoir plus            |                 | LLCER Anglais    | chez les parents              | Tuto          | Oui              | Surtout proche des exams    |
| 5  | 4.                           |                 | LLCER Anglais    | en appart seul                | Tuto          | Oui              | Surtout proche des exams    |
| 6  | 5. Le Petit Chloé            | Médecine        | SVT-PC           | en appart en colloc           | Tuto          | Non              | Oui mais sans être parasite |
| 7  | 6. Laura Genovevo            | Médecine        | SVT-PC           | en appart seul                | Tuto          | Non              | Oui mais sans être parasite |
| 8  | 7. ANGOT Clémentine          | Médecine        | Chimie           | chez les parents              | Les deux      | Oui              | Oui mais sans être parasite |
| 9  | 8. Zoé Gapais-Longo          | Odontologie     | SVT-PC           | en appart seul                | Tuto          | Non              | Oui mais sans être parasit  |
| 10 | 9. Gaspard Merlin            | Médecine        | STAPS            | en appart en colloc           | Les deux      | Oui              | Surtout proche des exams    |
| 11 | 10. CARER Zélia              | Médecine        | MPI              | en appart seul                | Tuto          | Non              | Oui mais sans être parasite |
| 12 | 11. Croguennec Anna          | Kinésithéraphie | STAPS            | chez les parents              | Tuto          | Oui              | Surtout proche des exams    |
| 13 | 12. Le Bourhis Elise         | Médecine        | STAPS            | chez les parents              | Tuto          | Non              | Surtout proche des exams    |
| 14 | 13. Léa NEZET                | Kinésithérapie  | SVT-PC           | chez les parents              | Tuto          | Non              | Surtout proche des exams    |
| 15 | 14. LAOT Océane              | Maïeutique      | SVT-PC           | en appart seul                | Tuto          | Non              | Surtout proche des exams    |
| 16 | 15. LORHO Méline             | Odontologie     | SVT-PC           | en appart seul                | Tuto          | Non              | Surtout proche des exams    |
| 17 | 16. Hay-Vigouroux Kaourantin | Médecine        | SVT-PC           | en appart seul                | Tuto          | Non              | Surtout proche des exams    |
| 18 | 17. DESGRÉ Maïwenn           | Médecine        | SVT-PC           | en appart seul                | Tuto          | Non              | Surtout proche des exams    |
| 19 | 18. Erwan Giot-Le Dilosquer  | Médecine        | Chimie           | en appart seul                | Tuto          | Non              | Oui mais sans être parasite |
| 20 | 19. Léa Donal                | Médecine        | L3S              | chez les parents              | Tuto          | Oui              | Oui mais sans être parasite |
| 21 | 20. Louis Guillerme          | Médecine        | Economie-gestion | en appart seul                | Tuto          | Non              | Surtout proche des exams    |
| 22 | 21. Flegeo Léa               | Médecine        | Chimie           | en appart ou chez les parents | Tuto          | Non              | Surtout proche des exams    |
| 23 | 22. LE GUEN Nathanaël        | Médecine        | SVT-PC           | en appart seul                | Tuto          | Non              | Pas du tout !               |
| 24 | 23. WIERZBICKI Danka         | Médecine        | SVT-PC           | chez les parents              | Tuto          | Oui              | Oui mais sans être parasite |
| 25 | 24 Locorpo Mačillo           | Maloutique      | SVT DC           | on onnort coul                | Tuto          | Man              | Oui mais cans âtra narasite |

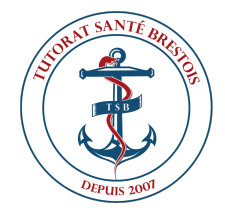

Fichier Édition Affichage Insertion Format Données Outils Aide

A1:K142 - fx Nom prénom

|    | Temporary filter 1           | Plage : A1:K142              |                  |                               |            |         |                               |
|----|------------------------------|------------------------------|------------------|-------------------------------|------------|---------|-------------------------------|
|    | A                            | B                            | C                | D                             | E          | F       | G                             |
| 1  | Nom prénom 📃 👻               | ilière en sante <del>=</del> | Mineure PASS 😇   | Lieu de vie 📃 😇               | Prépa ou 🗦 | Cours = | Du genre stressé en PASS? \Xi |
| 2  | 1. Leysenne Juliette         | Médecine                     | L3S              | en appart seul                | Tuto       | Non     | Oui mais sans être parasite   |
| 3  | 2. Eléa Fossard              | Médecine                     | SVT-PC           | en appart seul                | Les deux   | Oui     | Oui mais sans être parasite   |
| 4  | 3. Barthelemy Elodie         | Médecine                     | LLCER Anglais    | chez les parents              | Tuto       | Oui     | Surtout proche des exams      |
| 5  | 4. Agathe Froget             | Maïeutique                   | LLCER Anglais    | en appart seul                | Tuto       | Oui     | Surtout proche des exams      |
| 6  | 5. Le Petit Chloé            | Médecine                     | SVT-PC           | en appart en colloc           | Tuto       | Non     | Oui mais sans être parasite   |
| 7  | 6. Laura Genovevo            | Médecine                     | SVT-PC           | en appart seul                | Tuto       | Non     | Oui mais sans être parasite   |
| 8  | 7. ANGOT Clémentine          | Médecine                     | Chimie           | chez les parents              | Les deux   | Oui     | Oui mais sans être parasite   |
| 9  | 8. Zoé Gapais-Longo          | Odontologie                  | SVT-PC           | en appart seul                | Tuto       | Non     | Oui mais sans être parasite   |
| 10 | 9. Gaspard Merlin            | Médecine                     | STAPS            | en appart en colloc           | Les deux   | Oui     | Surtout proche des exams      |
| 11 | 10. CARER Zélia              | Médecine                     | MPI              | en appart seul                | Tuto       | Non     | Oui mais sans être parasite   |
| 12 | 11. Croguennec Anna          | Kinésithéraphie              | STAPS            | chez les parents              | Tuto       | Oui     | Surtout proche des exams      |
| 13 | 12. Le Bourhis Elise         | Médecine                     | STAPS            | chez les parents              | Tuto       | Non     | Surtout proche des exams      |
| 14 | 13. Léa NEZET                | Kinésithérapie               | SVT-PC           | chez les parents              | Tuto       | Non     | Surtout proche des exams      |
| 15 | 14. LAOT Océane              | Maïeutique                   | SVT-PC           | en appart seul                | Tuto       | Non     | Surtout proche des exams      |
| 16 | 15. LORHO Méline             | Odontologie                  | SVT-PC           | en appart seul                | Tuto       | Non     | Surtout proche des exams      |
| 17 | 16. Hay-Vigouroux Kaourantin | Médecine                     | SVT-PC           | en appart seul                | Tuto       | Non     | Surtout proche des exams      |
| 18 | 17. DESGRÉ Maïwenn           | Médecine                     | SVT-PC           | en appart seul                | Tuto       | Non     | Surtout proche des exams      |
| 19 | 18. Erwan Giot-Le Dilosquer  | Médecine                     | Chimie           | en appart seul                | Tuto       | Non     | Oui mais sans être parasite   |
| 20 | 19. Léa Donal                | Médecine                     | L3S              | chez les parents              | Tuto       | Oui     | Oui mais sans être parasite   |
| 21 | 20. Louis Guillerme          | Médecine                     | Economie-gestion | en appart seul                | Tuto       | Non     | Surtout proche des exams      |
| 22 | 21. Flegeo Léa               | Médecine                     | Chimie           | en appart ou chez les parents | Tuto       | Non     | Surtout proche des exams      |

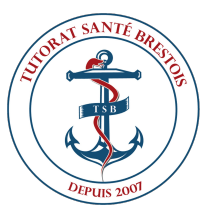

## Cliquez sur l'icône verte en tête de colonne pour filtrer

| B1 | • $fx$   Filière en santé                 |                  |                  |                         |        |
|----|-------------------------------------------|------------------|------------------|-------------------------|--------|
|    | А                                         | в                | с                | D                       |        |
| 1  | Nom prénom \Xi ili                        | ère en sante \Xi | Mineure PASS     | \Xi 🛛 Lieu de vie       | -      |
| 2  | Trier de A 7                              |                  | L3S              | en appart seul          |        |
| 3  | Ther de $A \rightarrow Z$                 |                  | SVT-PC           | en appart seul          |        |
| 4  | Trier de Z $\rightarrow$ A                |                  | LLCER Anglais    | chez les parents        |        |
| 5  |                                           |                  | LLCER Anglais    | en appart seul          |        |
| 6  | Trier par couleur                         | ►                | SVT-PC           | en appart en colloc     |        |
| 7  |                                           |                  | SVT-PC           | en appart seul          |        |
| 8  | Filtrer par couleur                       | •                | Chimie           | chez les parents        |        |
| 9  |                                           |                  | SVT-PC           | en appart seul          |        |
| 10 | <ul> <li>Filtrer par condition</li> </ul> |                  | STAPS            | en appart en colloc     |        |
| 11 | <ul> <li>Filtrer par valeurs</li> </ul>   |                  | MPI              | en appart seul          |        |
| 12 |                                           |                  | STAPS            | chez les parents        |        |
| 13 | <u>Tout sélectionner</u> - <u>Effacer</u> |                  | STAPS            | chez les parents        |        |
| 14 |                                           |                  | SVT-PC           | chez les parents        |        |
| 15 |                                           | Q                | SVT-PC           | en appart seul          |        |
| 16 |                                           |                  | SVT-PC           | en appart seul          |        |
| 17 | <ul> <li>Kinésithérapie</li> </ul>        |                  | SVT-PC           | en appart seul          |        |
| 18 | ✓ Maïeutique                              |                  | SVT-PC           | en appart seul          |        |
| 19 |                                           |                  | Chimie           | en appart seul          |        |
| 20 | ✓ Médecine                                |                  | L3S              | chez les parents        |        |
| 21 | V Odontologie                             |                  | Economie-gestion | en appart seul          |        |
| 22 | • Guoritologic                            |                  | Chimie           | en appart ou chez les p | arents |
| 23 |                                           |                  | SVT-PC           | en appart seul          |        |
| 24 | (                                         |                  | SVT-PC           | chez les parents        |        |
| 25 | Annuler                                   | ОК               | SVT DC           | on opport coul          |        |
|    |                                           |                  |                  |                         |        |

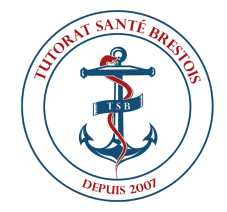

### Vous pouvez cumuler plusieurs filtres pour affiner votre recherche

| G1  | • $fx$ Du genre st   | tressé en PASS?      |                      |                                  |          |           |                           |                            |   |
|-----|----------------------|----------------------|----------------------|----------------------------------|----------|-----------|---------------------------|----------------------------|---|
|     | A                    | В                    | с                    | D                                | E        | F         | G                         | н                          |   |
| 1   | Nom prénom           | \Xi ilière en sant 🝸 | Mineure PASS         | Lieu de vie 📑                    | Prépa ou | = Cours = | Du genre stressé en PASS? | 🔰 🛛 Assiduité au cours 🖉 🝸 | D |
| 26  | 25. Floc'hSabrina    | Maïeutique           | Sciences infirmières | en appart en <mark>c</mark> oloc | Tuto     | Non       | Extrêmement stressé       | Quasiment tout le temps    |   |
| 38  | 37. Landais Juliette | Maïeutique           | Sciences infirmières | en appart ou chez les parents    | Tuto     | Non       | Surtout proche des exams  | Quasiment tout le temps    |   |
| 51  | 50. Gainche Naïs     | Maïeutique           | Sciences infirmières | en appart seul                   | Tuto     | Non       | Extrêmement stressé       | Tout le temps              |   |
| 68  | 67. Bonno Anna       | Maïeutique           | Sciences infirmières | en appart seul                   | Tuto     | Non       | Extrêmement stressé       | Tout le temps              |   |
| 143 |                      |                      |                      |                                  |          |           |                           |                            |   |
| 144 |                      |                      |                      |                                  |          |           |                           |                            |   |

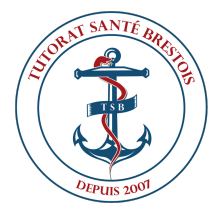

# Si vous voulez le filtre odontologie, décochez tout sauf Odontologie

| B1         | • $f_X$   Filière en s                    | anté                 |                  |                                      |   |
|------------|-------------------------------------------|----------------------|------------------|--------------------------------------|---|
|            | Temporary filter 1                        | Plage: A1:K142       |                  |                                      |   |
|            | A                                         | B                    | С                | D                                    |   |
| 1          | Nom prénom                                | \Xi ilière en sant 🝸 | Mineure PASS \Xi | Lieu de vie                          | = |
| 9<br>16    | Trier de A $\rightarrow$ Z                |                      | SVT-PC           | en appart seul                       | 1 |
| 29         | Trier de Z $\rightarrow$ A                |                      | MPI              | chez les parents                     | 1 |
| 30<br>44   | Trier par couleur                         |                      | SVT-PC<br>SVT-PC | en appart seul<br>en appart seul     | l |
| 59         |                                           |                      | SVT-PC           | en appart ou chez les parents        | 1 |
| 64         | Filtrer par couleur                       | •                    | SVT-PC<br>STAPS  | en appart seul<br>en appart en coloc | T |
| 78<br>82   | <ul> <li>Filtrer par condition</li> </ul> |                      | Sociologie       | en appart seul                       | 1 |
| 102        | <ul> <li>Filtrer par valeurs</li> </ul>   |                      | Histoire         | en appart seul                       | l |
| 119<br>120 | Tout sélectionner - Effacer               |                      | SVT-PC<br>SVT-PC | en appart seul<br>en appart en coloc | 1 |
| 143        |                                           | Q                    |                  |                                      |   |
| 144<br>145 | Odontologie                               |                      |                  |                                      |   |
| 146<br>147 | ?                                         |                      |                  |                                      |   |
| 148        | Kinésithérapie                            |                      |                  |                                      |   |
| 149<br>150 | Maïeutique                                |                      |                  |                                      |   |
| 1.54       |                                           |                      |                  |                                      |   |

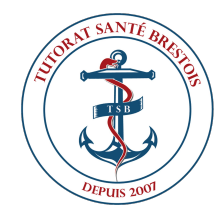

## Vous aurez alors tous les profils des parrains/marraines en odontologie

|     | Temporary filter 1             | Plage: A1:K142    |                  |                               |
|-----|--------------------------------|-------------------|------------------|-------------------------------|
|     | A                              | В                 | c                | D                             |
| 1   | Nom prénom 📃 \Xi               | ilière en sant: 🝸 | Mineure PASS \Xi | Lieu de vie 📃 😇               |
| 9   | 8. Gapais-Longo Zoé            | Odontologie       | SVT-PC           | en appart seul                |
| 16  | 15. Lorho Méline               | Odontologie       | SVT-PC           | en appart seul                |
| 29  | 28. Jacq Léonie                | Odontologie       | MPI              | chez les parents              |
| 30  | 29. Le Masson Matthieu         | Odontologie       | SVT-PC           | en appart seul                |
| 44  | 43. Gautheron Marie            | Odontologie       | SVT-PC           | en appart seul                |
| 59  | 58. Arzel Yasmine              | Odontologie       | SVT-PC           | en appart ou chez les parents |
| 63  | 62. Tasset Soazig              | Odontologie       | SVT-PC           | en appart seul                |
| 64  | 63. Calvarin Maylis            | Odontologie       | STAPS            | en appart en coloc            |
| 78  | 77. Ayella Katell              | Odontologie       | Sociologie       | en appart seul                |
| 82  | 81. Dominique Mathilde         | Odontologie       | Economie-gestion | en appart seul                |
| 102 | 101. Raclot Charlotte          | Odontologie       | Histoire         | en appart seul                |
| 119 | 118. Le GuirriecMarshall David | Odontologie       | SVT-PC           | en appart seul                |
| 120 | 119. Zuber Chloé               | Odontologie       | SVT-PC           | en appart en coloc            |

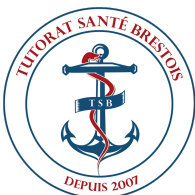

## Regardez le numéro à côté du nom du profil qui vous intéresse

|     | Temporary filter 1             | Plage: A1:K142    |                  |                               |
|-----|--------------------------------|-------------------|------------------|-------------------------------|
|     | A                              | В                 | c                | D                             |
| 1   | Nom prénom  \Xi                | ilière en sant( 🍸 | Mineure PASS =   | Lieu de vie 🛛 😇               |
| 9   | 8. Gapais-Longo Zoé            | Odontologie       | SVT-PC           | en appart seul                |
| 16  | 15. Lorho Méline               | Odontologie       | SVT-PC           | en appart seul                |
| 29  | 28 Jacq Léonie                 | Odontologie       | MPI              | chez les parents              |
| 30  | 29. Le Masson Matthieu         | Odontologie       | SVT-PC           | en appart seul                |
| 44  | 43. Gautheron Marie            | Odontologie       | SVT-PC           | en appart seul                |
| 59  | 58. Arzel Yasmine              | Odontologie       | SVT-PC           | en appart ou chez les parents |
| 63  | 62. Tasset Soazig              | Odontologie       | SVT-PC           | en appart seul                |
| 64  | 63. Calvarin Maylis            | Odontologie       | STAPS            | en appart en coloc            |
| 78  | 77. Ayella Katell              | Odontologie       | Sociologie       | en appart seul                |
| 82  | 81. Dominique Mathilde         | Odontologie       | Economie-gestion | en appart seul                |
| 102 | 101. Raclot Charlotte          | Odontologie       | Histoire         | en appart seul                |
| 119 | 118. Le GuirriecMarshall David | Odontologie       | SVT-PC           | en appart seul                |
| 120 | 119. Zuber Chloé               | Odontologie       | SVT-PC           | en appart en coloc            |

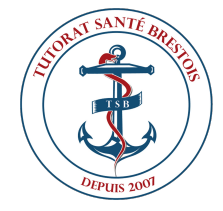

## Pour retrouver la fiche du profil qui vous intéresse : "Fiches L.AS"

#### PARRAINAGE L.AS

Sur cette page, vous pourrez trouver les fiches parrainages L.AS.

Un tableau a été créé afin que vous puissiez trouver plus facilement un parrain/marraine qui vous correspond. Pour cela, vous pouvez **utiliser les filtres** en haut des colonnes. **Un tutoriel est disponible** afin de vous expliquer la marche à suivre pour utiliser les filtres.

|              | Tutoriel |             | ables              |
|--------------|----------|-------------|--------------------|
|              |          |             | ZURAT SANTE BREETE |
| Tableau L.AS |          | Fiches L.AS |                    |

EPUIS 2

## Retrouvez la fiche grâce au numéro

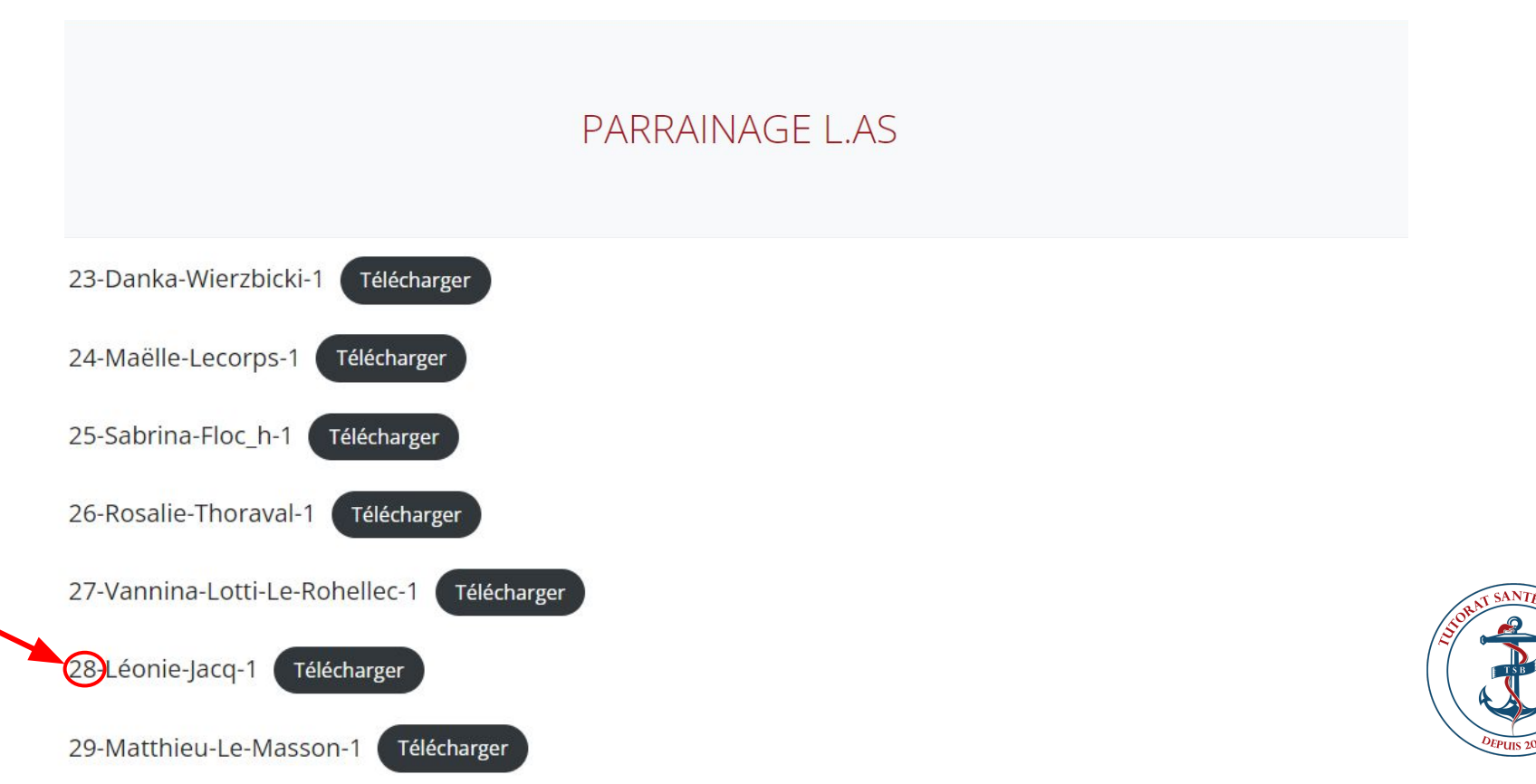